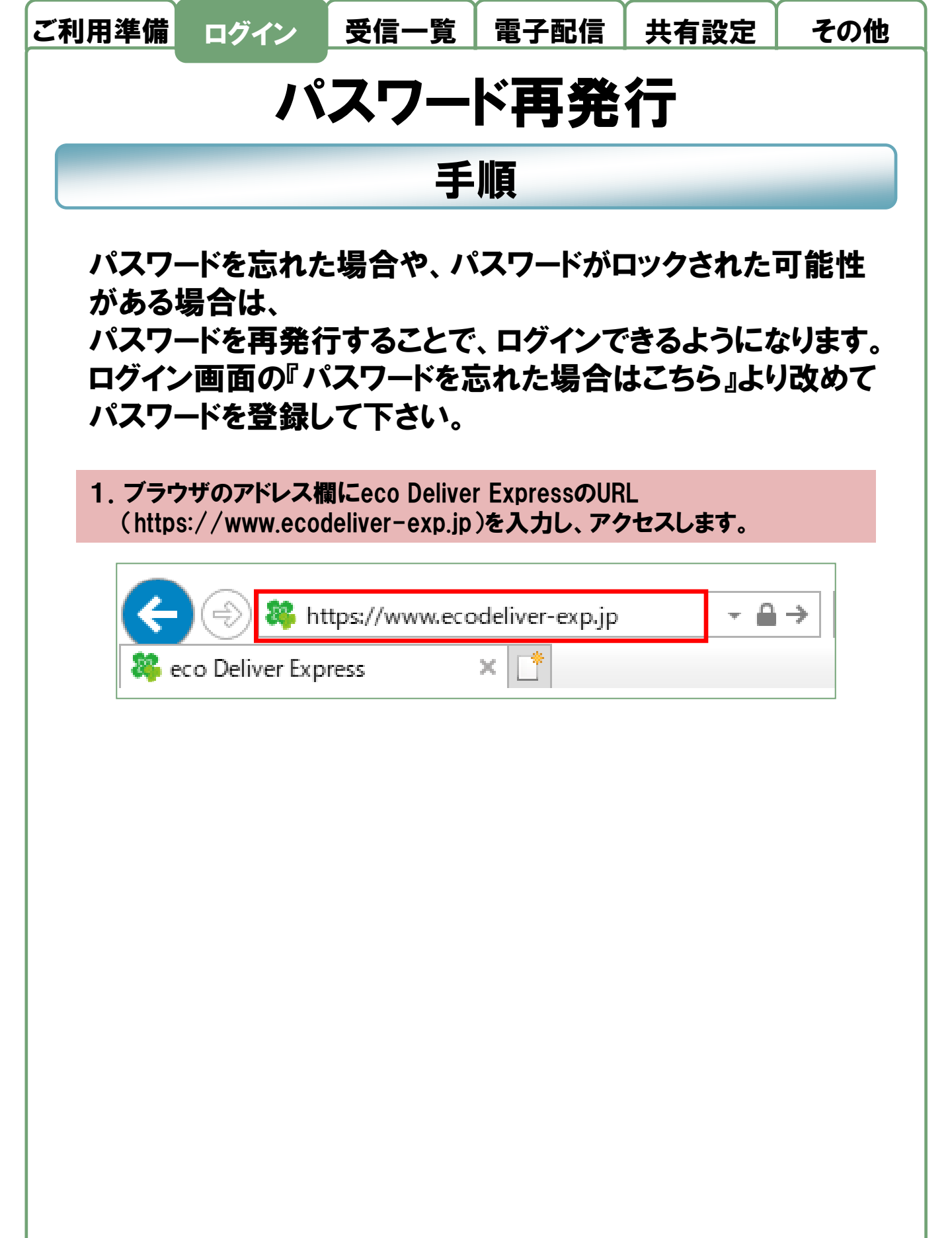

## Page 1

© 2021 INFOCOM CORPORATION All Rights Reserved.

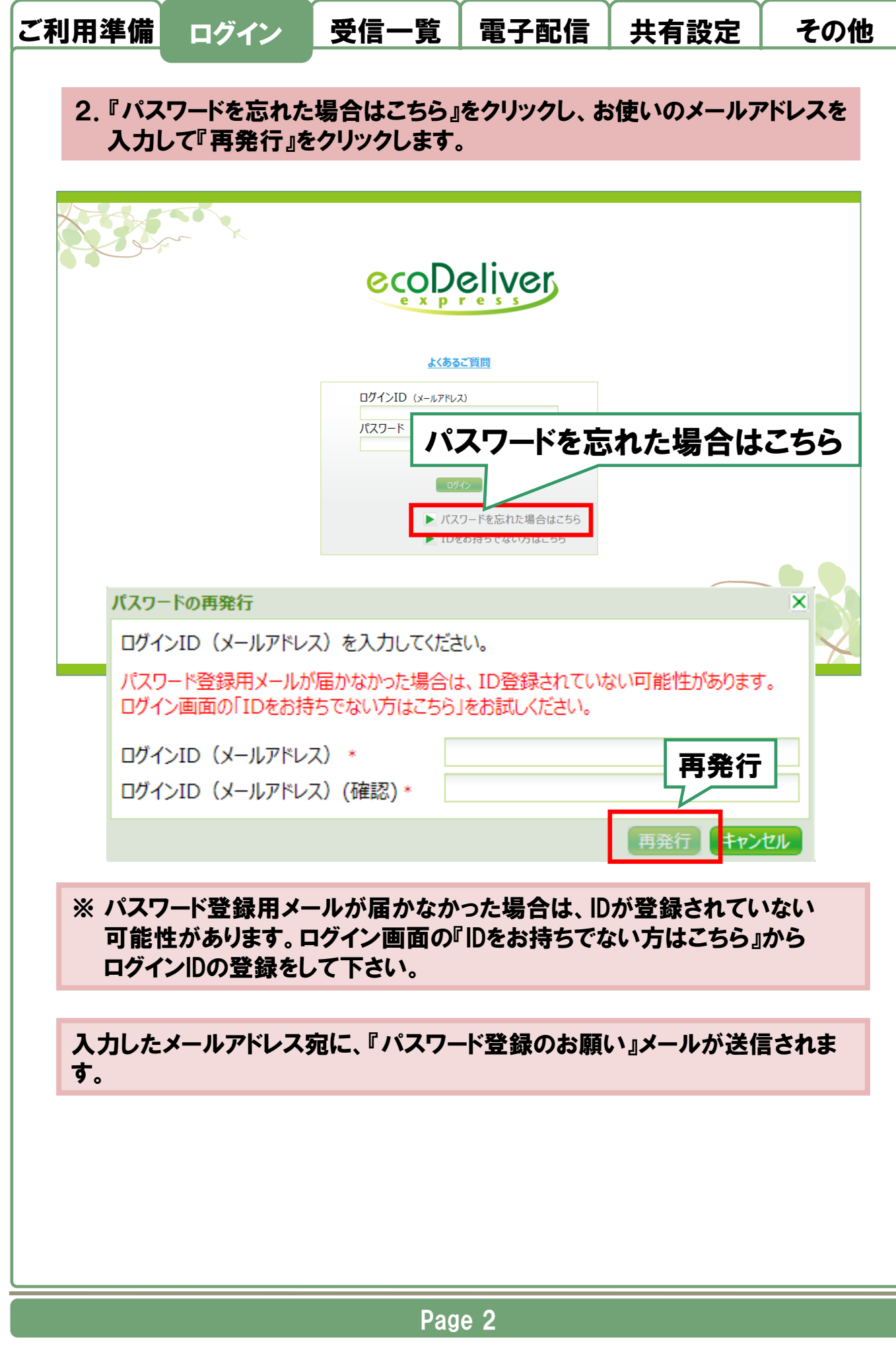

© 2021 INFOCOM CORPORATION All Rights Reserved.

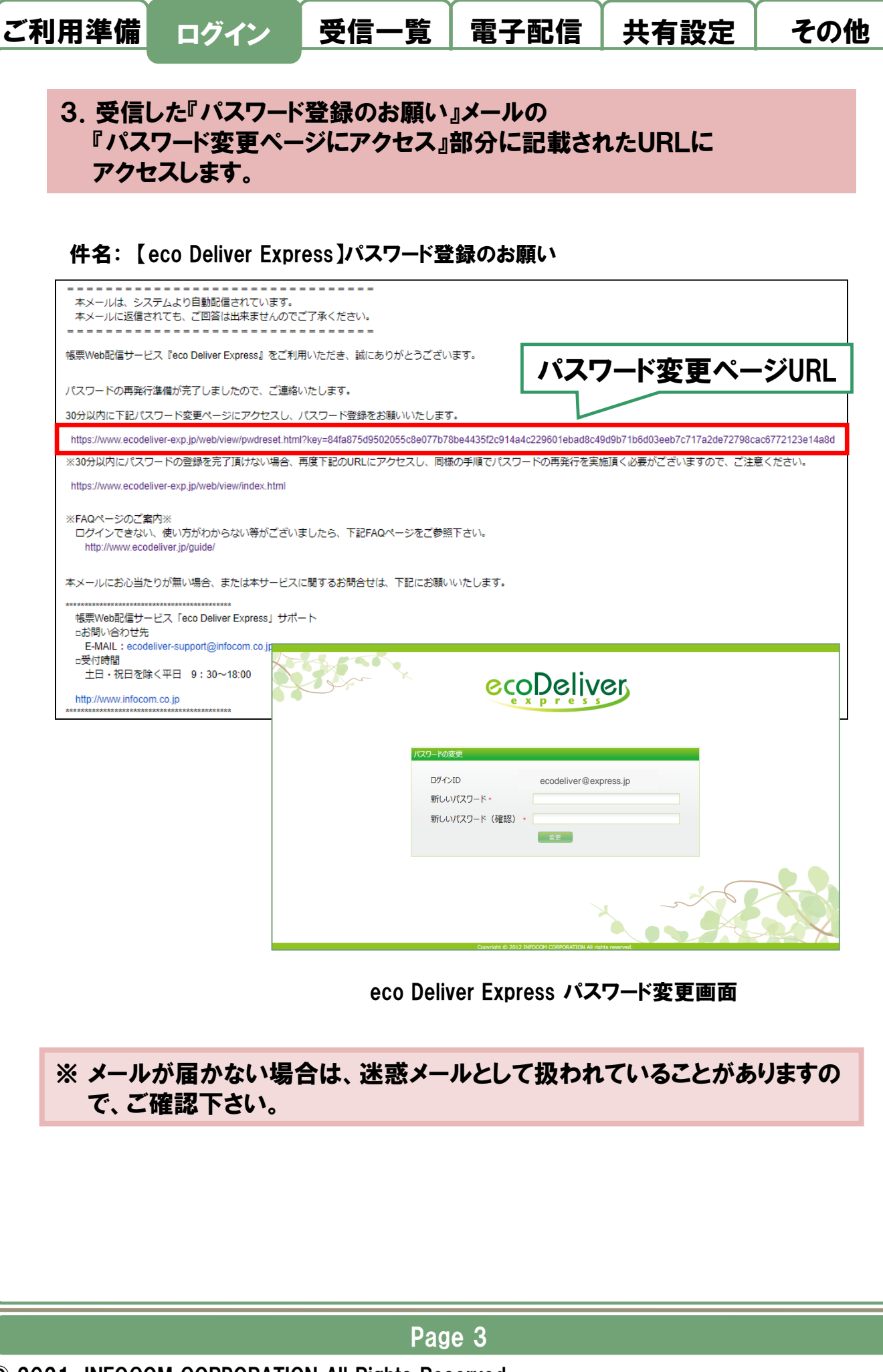

© 2021 INFOCOM CORPORATION All Rights Reserved.

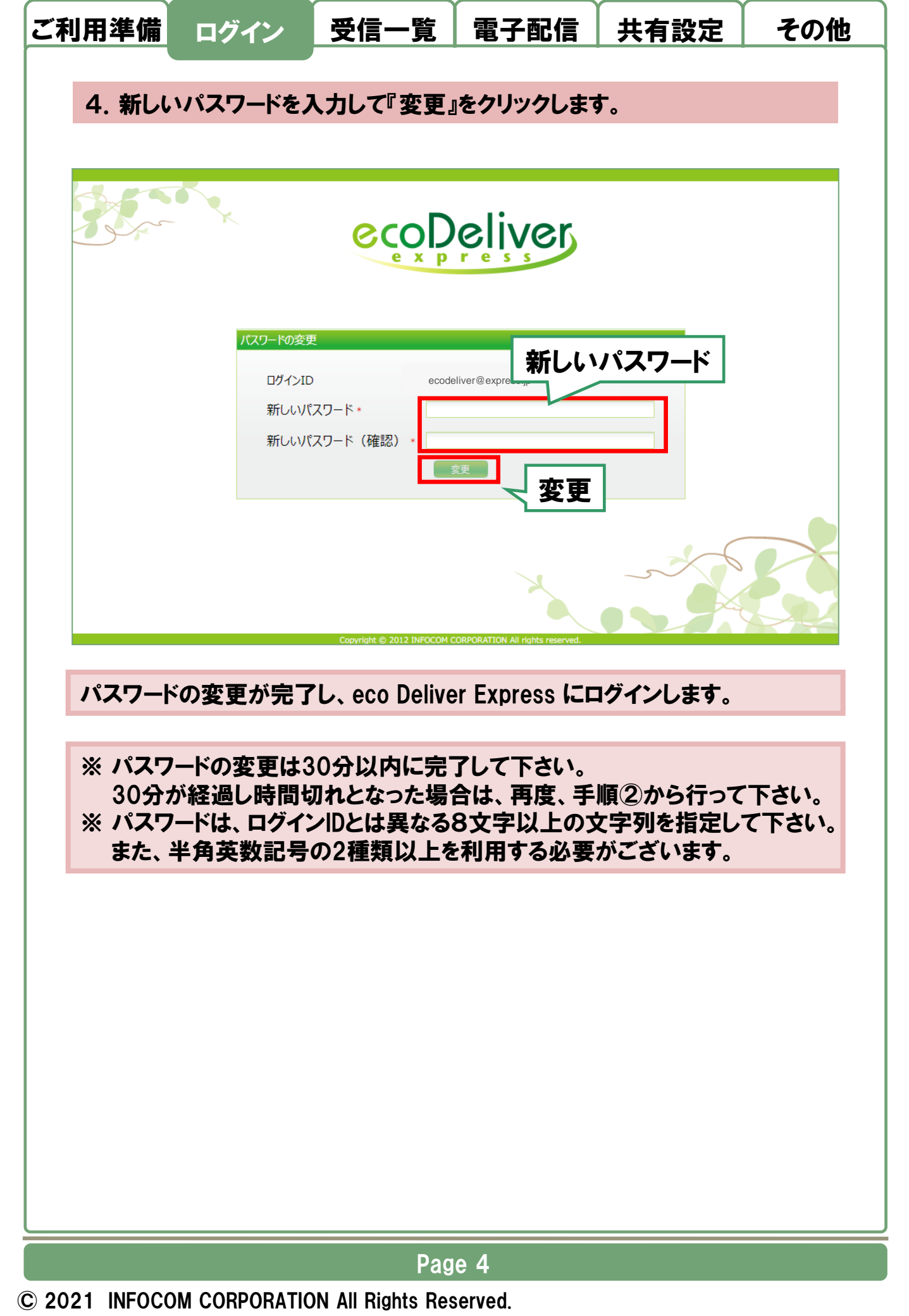